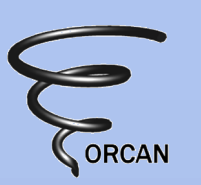

# **ORCAN GUI**

# How to create and modify the user interface of a component

Horst Hadler (LGDV), Flaviu Jurma (CGL, FHG-IISB)

# **ORCAN GUI**

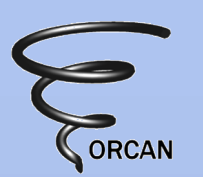

"GUI development is inflexible because the visual appearance is tightly coupled with the control's behavior"

"All a button needs to know is to execute an action when checked"... "the rest is visual appearance"

### [CUJ 4/2005 – 'Revolutionize your GUI']

26. April 2005

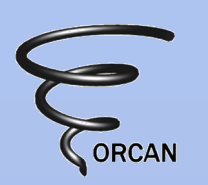

# **ORCAN GUI - Motivation**

- Main intention: the component developer should be relieved from GUI matters
  - Separation of input variables (called properties in ORCAN) and their user interface
  - Extra file specifies layout, domain and behavior of input variables
  - All aspects of a variable's GUI (i.e. domain, layout, behavior) can be changed at runtime
  - Variables are automatically managed by GUL of 1 ORCAN Workshop Erlangen

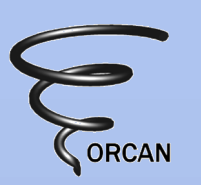

# Example: integer variable

1. In the component: add your variable to the PropertyMap (ORCAN's reflective container)

```
GetProperties().AddProperty( "Parameter:MyInteger", mMyInt);
```

```
adds the member variable mMyInt to the component's PropertyMap; it can now be accessed by the GUI
```

2. In a text file associated with the component: add the variable's description

```
<resource>
<name>Parameter:MyInteger</name>
<integer> <start>l</start> <end>100</end> <step>l</step> </integer>
<description>
<guihint> slider </guihint>
<label> My Integer</label>
</description>
</resource>
```

3. Run the program

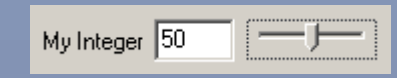

### **GUI Elements**

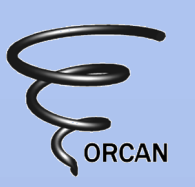

- Integer: input represents an integer value
- Real: input represents a floating point value
- Bool: input represents a boolean value
- Enum: input is selection of one value from a group of values
- String: input represents a text value
- Bitgroup: input is a combination of powers of 2 (1-2^32)
- Action: input triggers a function call
- Formula: input represents a formula + evaluation and validation
- File: input represents a filename (+ dialogs)
- Table: input represents custom data in table form

| # seeds 5                                |                                                                         |
|------------------------------------------|-------------------------------------------------------------------------|
| Stream Step Length 0.01                  | 1                                                                       |
| Display Streamlines                      | Camera Mode Persp. 💌<br>Persp.<br>XY                                    |
| 0.1,0.2,0.3,0.4                          | XZ<br>YZ                                                                |
| Conductivity(r) 0.061*exp(1.169*0.001*T) | Drawstyle<br>Doublesided<br>Wireframe<br>No Lighting<br>Show Normals CW |
| Load                                     | Show Normals CCW                                                        |

|   | ID   | on                                                                                                    | rn  | boundary           | value  | range (int) |  |
|---|------|----------------------------------------------------------------------------------------------------|-----|--------------------|--------|-------------|--|
| 1 | Vol1 | <ul> <li></li> </ul>                                                                                                    | ٧C  | Dirichlet          | 300    | 3           |  |
| 2 | Vol2 | <ul> <li>Image: A start of the start of the start of</li></ul> | Сā  | Dirichlet 💌        | 123123 | 2           |  |
| 3 | Vol4 |                                                                                                    | te: | Dirichlet          | 1      | 4           |  |
| 4 | Vol3 |                                                                                                    | nc  | Neumann<br>Poicare | 13     | 3           |  |

### Format of GUI file

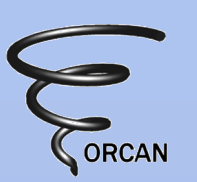

- XML (eXtensible Markup Language)
- <?xml version="1.0" encoding="iso-8859-1"?>
  <resources>

| <resource><br/><name>NAME</name><br/></resource><br>                                                | GUI element<br>description<br>(for each variable) |
|----------------------------------------------------------------------------------------------------|---------------------------------------------------|
| <layout><br/><elements><br/><element><name>NAME</name></element></elements><br/><br/><br/></layout> | Layout/Grouping<br>of the elements                |
| <rules><br/><br/></rules><br>                                                                       | Behavior of GUI<br>(connections between elements) |

26. April 2005

### GUI file <resource>

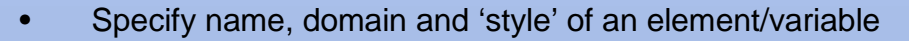

#### <resource>

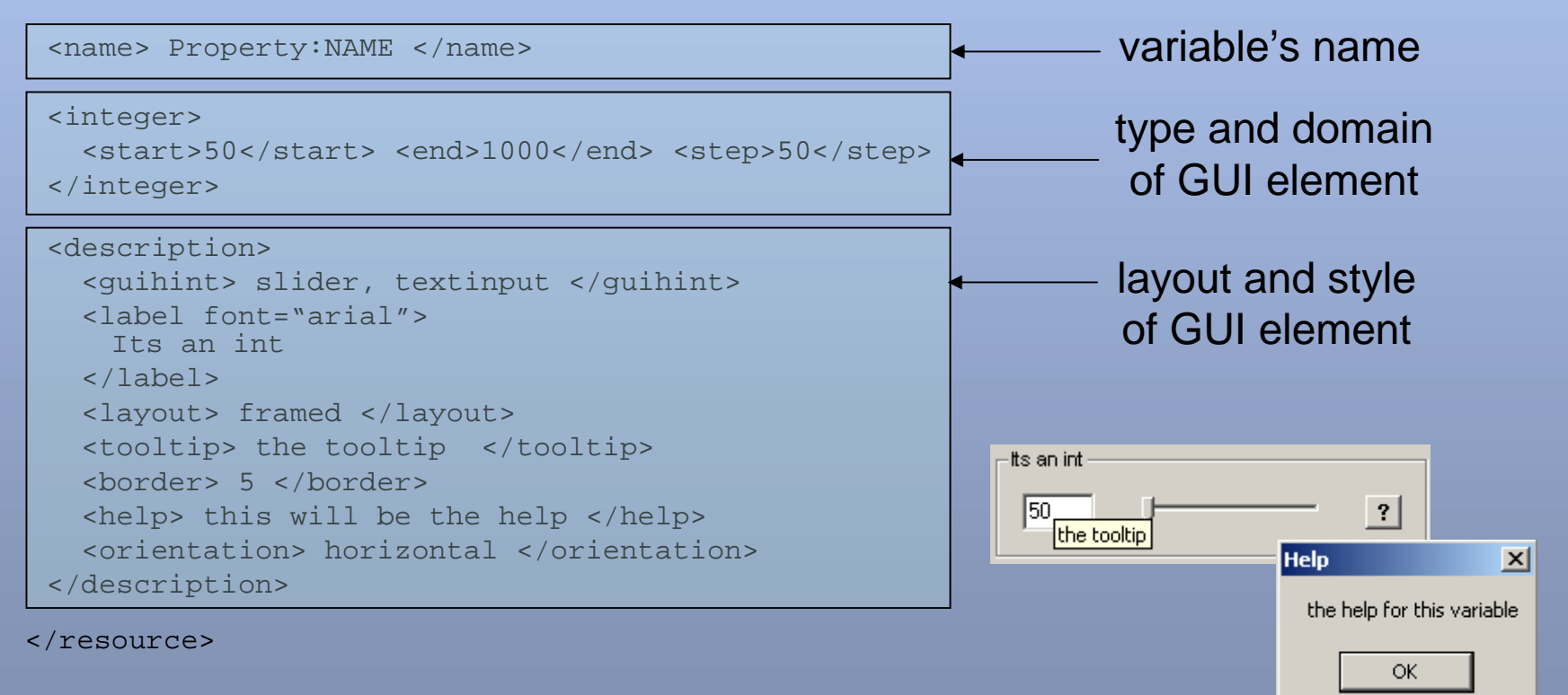

26. April 2005

# GUI file <layout>

- Specifies arrangement of GUI elements and groups of GUI elements in rows and columns
- If omitted, all elements will be shown If given, only the elements specified will be shown
- Basic structure:
  - <layout>
    - <elements>
    - <resource> Parameter:NAME </resource>
      - ... resources
    - <group>
    - ... elements and groups
    - </group>
  - </elements>
  - </layout>
- Groups can have a label and a layout
- Instead of group 'notebook' may be used; sub groups are 'notebookpages'

| - Drawing                                |  |  |  |  |  |
|------------------------------------------|--|--|--|--|--|
| Attrib Cam/Clip Scalar Vecfield Regions  |  |  |  |  |  |
| Map Scalar ID VolumeID,e 💌               |  |  |  |  |  |
| Scalar Range Start Scalar Range End      |  |  |  |  |  |
| 3 4                                      |  |  |  |  |  |
| Contour(s) Probing                       |  |  |  |  |  |
| Interactively set probing plane          |  |  |  |  |  |
| 🗖 map scalar onto probing plane          |  |  |  |  |  |
| Implicit Plane                           |  |  |  |  |  |
| Grid Res. 50                             |  |  |  |  |  |
| Reset probing plane                      |  |  |  |  |  |
| Resize probing plane                     |  |  |  |  |  |
| 🔲 enable contouring on the probing plane |  |  |  |  |  |
| Contour Values                           |  |  |  |  |  |
|                                          |  |  |  |  |  |

### GUI file <rules>

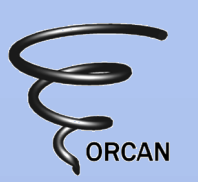

- Rules describe dependencies between elements
- Rules operate on the 'state' of the GUI elements: value, enable, visible, readonly, domain, layout, notify, trigger, defer
- Basic structure by example:

```
<rules>
```

```
<action> Parameter:MyInteger.value=12 </action>
<action> Parameter:Int2.enable=false </action>

default values
```

```
<rule>
  <if>
    <condition> Parameter:MyInteger.value == 10 </condition>
    <action> Parameter:Int2.enable = true </action>
  </if>
  <elseif>
                                                                          rule
    <condition> Parameter:MyInteger.value LT 10 </condition>
                                                                 'if, elseif, else' block
    <action> Parameter:Int2.value = 0 </action>
  </elseif>
  <else>
     <action> Parameter:Int2.enable = false </action>
  </else>
</rule>
 ... other rules
```

```
</rules>
```

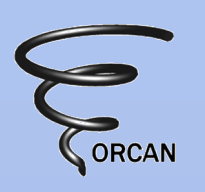

# <integer>/<real>/<bool> elements

| <pre>• integer/real resource <real>     <start>0</start>10     <step>0.001</step></real></pre> | description:           |                                         |    |
|------------------------------------------------------------------------------------------------|------------------------|-----------------------------------------|----|
|                                                                                                | -                      | Stream Step Length 0.01                 |    |
| GUI hints: "slider"*, "t                                                                       | textinput", "spinbut   | ton"                                    |    |
| <ul> <li>bool resource descrip<br/><bool></bool></li> </ul>                                    | otion:                 |                                         |    |
| <label> Displa</label>                                                                         | y Streamlines          |                                         |    |
|                                                                                                |                        | <ul> <li>Display Streamlines</li> </ul> |    |
| GUI hints: "checkbox                                                                           | <i>"</i> *             |                                         |    |
| 26. April 2005                                                                                 | 1. ORCAN Workshop Erla | angen                                   | 10 |

### <action> element

- Calls a method in the component
- resource description (type and domain):
   <action>
   <label> Solve </label>
   </action>
  - GUI hints: "button"\*
  - Special AddProperty method for actions:

```
AddPropertyCallback( "Parameter:TheName",
    this, &ClassName::MethodName );
```

- When button is pressed, method is called:

```
bool ClassName::MethodName( std::string const& name)
{ /* do s.th. */ return true; }
```

Solve

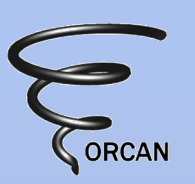

Camera Meda Reren

# <enum>/<bitgroup> elements

| For selection fro<br>• resource de              | om list and 'bitwise ors'<br>escription: name/value pair                            | 'S                                                  | Persp.<br>XY<br>XZ<br>YZ |    |
|-------------------------------------------------|-------------------------------------------------------------------------------------|-----------------------------------------------------|--------------------------|----|
| <enum></enum>                                   |                                                                                     |                                                     |                          |    |
| <entry></entry>                                 | <name>Persp</name>                                                                  | <value>P_Def</value>                                |                          |    |
| <entry></entry>                                 | <name>XY</name>                                                                     | <value>P_XY</value>                                 |                          |    |
| <entry></entry>                                 | <name>XZ</name>                                                                     | <value>P_XZ</value>                                 |                          |    |
| •••                                             |                                                                                     |                                                     |                          |    |
|                                                 |                                                                                     |                                                     |                          |    |
| – GUI hint                                      | s: "combobox"*, "radiobox"                                                          |                                                     |                          |    |
| resource de                                     | escription: name/2^x pairs                                                          |                                                     |                          |    |
| <bitgroup></bitgroup>                           | >                                                                                   |                                                     |                          |    |
| <entry></entry>                                 | <name>Doublesided&lt;,</name>                                                       | /name> <value>1<th>e&gt; </th><th>&gt;</th></value> | e>                       | >  |
| <entry></entry>                                 | <name>Wireframe<th>ame&gt; <value>2<th>e&gt; </th><th>&gt;</th></value></th></name> | ame> <value>2<th>e&gt; </th><th>&gt;</th></value>   | e>                       | >  |
| <entry></entry>                                 | <name>No Lighting&lt;,</name>                                                       | /name> <value>4<th>e&gt; </th><th>&gt;</th></value> | e>                       | >  |
|                                                 |                                                                                     | r                                                   | Drawstyle                |    |
| <th>&gt;&gt;</th> <th></th> <th></th> <th></th> | >>                                                                                  |                                                     |                          |    |
| – GUI hint                                      | s: "checkboxgroup"*                                                                 |                                                     | Vireframe                |    |
|                                                 | <b>.</b>                                                                            |                                                     | Show Normals CW          |    |
| 26 April 2005                                   | 1 ORCAN W                                                                           | orkshop Erlangen                                    | 🔲 Show Normals CCW       | 12 |

### <string> element

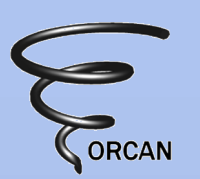

- For single and multi-line text
- resource description:

<string>

```
<label> Some Label </label>
```

</string>

- label is optional

```
- GUI hints: "textinput"*
```

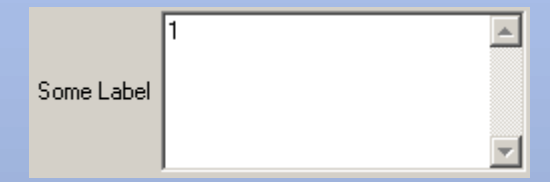

• The layout tag in the elements description can have a format attribute. It describes the size of the textinput field. A single value of for example 10 describes a text-input with "10" columns. A value of "10x5" describes a text-input with 5 lines each having 10 columns.

<description>

```
<layout format="10x5"> notframed </layout>
```

```
</description>
```

...

### <file> element

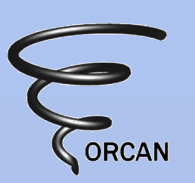

Browse...

- Get filename(s)
- resource description:

```
<file>
```

```
<type>File</type>
<mode>Load</mode>
<filter>
Header files(*.h;*.hh)|*.h;*.hh|
Source files(*.c;*.cpp)|*.c;*.cpp
</filter>
<dialogtitle>Choose file(s) to load ...
</dialogtitle>
```

Choose file(s) to load ? × Look in: 🗀 oc - 🖬 📩 🚽 CVS DateTime.hh 3 h AdvXMLParser.h DirectoryStream.hh h AdvXMLParserConfig.h DLMObjectFactory.hh h AdvXMLParserDefs.h DLMObiectFactorvInfo.hh h AdvXMLParserPrimitiveTypes.h DLMObjectFactoryTrait.hh P h AdvXMLParserUtils.h DynamicLoadModule.hh Desktor Command.hh Errno.hh CommandRef.hh Field.hh Component.hh File.hh GUID.hh ComponentRef.hh y Docun h config.h hash map.hh b config\_all.h 💌 InetAddress.hh h config\_w32.h 🖂 Log.hh CPtr.hh 🖉 LogProgress.hh My Compu MField.hh Date.hh F Open File name • Files of type: Header files(\*,h;\*,hh) • Cancel

Input file: .\File.cpp

- GUI hints: "textinput", "button"\*
- <type>: "File"\*, "Directory"
- <mode>: "Load"\*, "Save"; Load supports multi-selection
- <filter>: info/wildcard pairs

### element

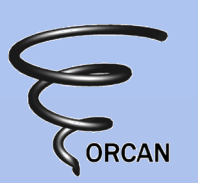

- Edit tabular data (à oc::Table)
- resource description:

<cols>

<col readonly="yes">

```
<name>ID</name>
```

```
<type>choice</type>
```

```
<domain>Vol1,Vol2,Vol3,Vol4</domain>
```

```
<layout width="4"></layout>
</col>
```

```
... other col elements
```

```
</cols>
```

</header>

```
– <name> the column label
```

- <type>
  "string"\*,"bool","real"."integer","choice"
- <domain>
  - real: width,precision
  - integer: min,max
  - choice: comma separated list
  - string, bool: -
- <layout> width, align

|   | ID   | on                                                                                                    | rn boundary |                    | value  | range (int) |
|---|------|----------------------------------------------------------------------------------------------------|-------------|--------------------|--------|-------------|
| 1 | Vol1 | •                                                                                                    | vc          | Dirichlet          | 300    | 3           |
| 2 | Vol2 | <ul> <li>Image: A start of the start of the start of</li></ul> | Сā          | Dirichlet 💌        | 123123 | 2           |
| 3 | Vol4 |                                                                                                    | te:         | Dirichlet          | 1      | 4           |
| 4 | Vol3 |                                                                                                    | nc          | Neumann<br>Poicare | 13     | 3           |

• The layout tag in the element's description defines the size of the table: the number of rows and columns.

```
<description>
<layout format="4x6">
framed
```

```
</layout>
```

```
</description>
```

#### 1. ORCAN Workshop Erlangen

### <formula> element

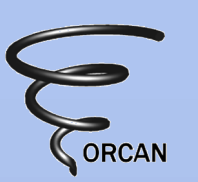

Conductivity(r) 0.061\*exp(1.169\*0.001\*T)

- evaluate and validate input formulas (à ocst::Formula)
- resource description:
   <formula> </formula>
  - GUI hint: "textinput"\*
- usage: ocst::Formula mFormula; mFormula.SetVariables( "T" );

```
AddProperty("Parameter:MyF", mFormula.GetString() );
AddPropertyCallback("Validator:MyF", &mFormula,
&ocst::Formula::IsValid );
```

• if validation fails, i.e. 'validator' returns false, a message box appears

# Validator callbacks

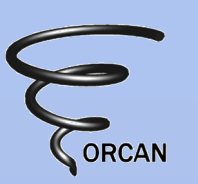

- Mechanism for variable validation
- Usage: Add parameter and validator callback

```
AddProperty("Parameter:MyParam", mMyParam);
```

```
AddPropertyCallback("Validator:MyParam",
ClassPtr, &Class::ValidationMethod );
```

• Signature of validator callback is:

```
bool methodname( std::string const &val)
```

# Example: change notifications

How to get a notification if the variable has changed? • My Integer 50 In the component declaration: derive from oc::PropertyListener è Listener Method 'PropertyHasChanged' (gets called by GUI) In the component's code: GetProperties()["Parameter:MyInteger").AddListener(this); In PropertyHasChanged: void PropertyHasChanged(oc::Property& prop, bool about to be deleted ) if( about to be deleted ) return; if( prop.GetName() == "Parameter:MyInteger" ) { // do something

# Example: feedback to GUI

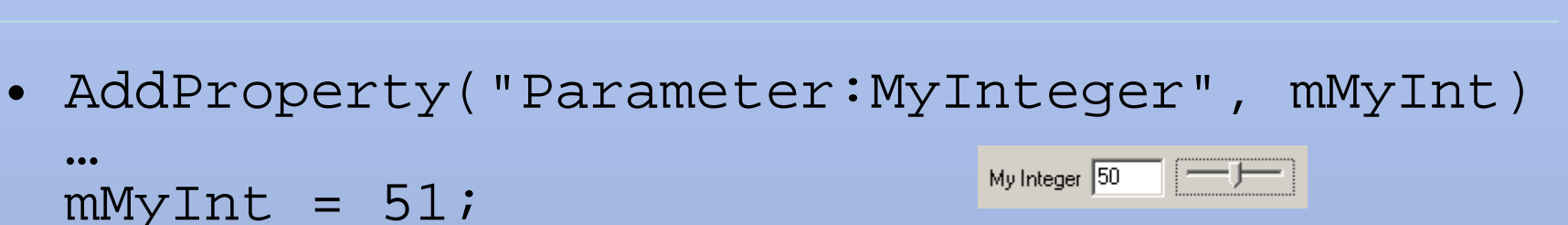

- Problem: changing the variable by accessing mMyInt directly is not noticed by GUI
- How to notify the GUI about changes of a variable?

GetProperties()["Parameter:MyInteger"]=51;

This will result in a exception if the type of the parameter and the type of the variable assigned do not match!

### GUI file <rules>

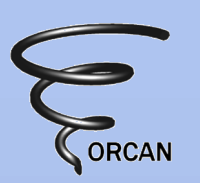

#### • Structure:

<rule>

```
<if>
```

```
<condition> s.th. that evaluates to true or false</condition>
<action> list of assignments </action>
```

```
</if>
```

```
... elseif, else
```

```
</rule>
```

• <condition>:

Parameter:Name.state operator value (list/combination of values)

- operator can be ==, LT,GT,LE,GE
- value can be single value, range, regular expression
- list of values are comma separated
- values can be combined using bracketing, AND, OR

```
• <action>:
```

```
Parameter:Name.state = value
```

#### 1. ORCAN Workshop Erlangen

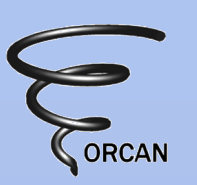

### GUI file <rules>: enable

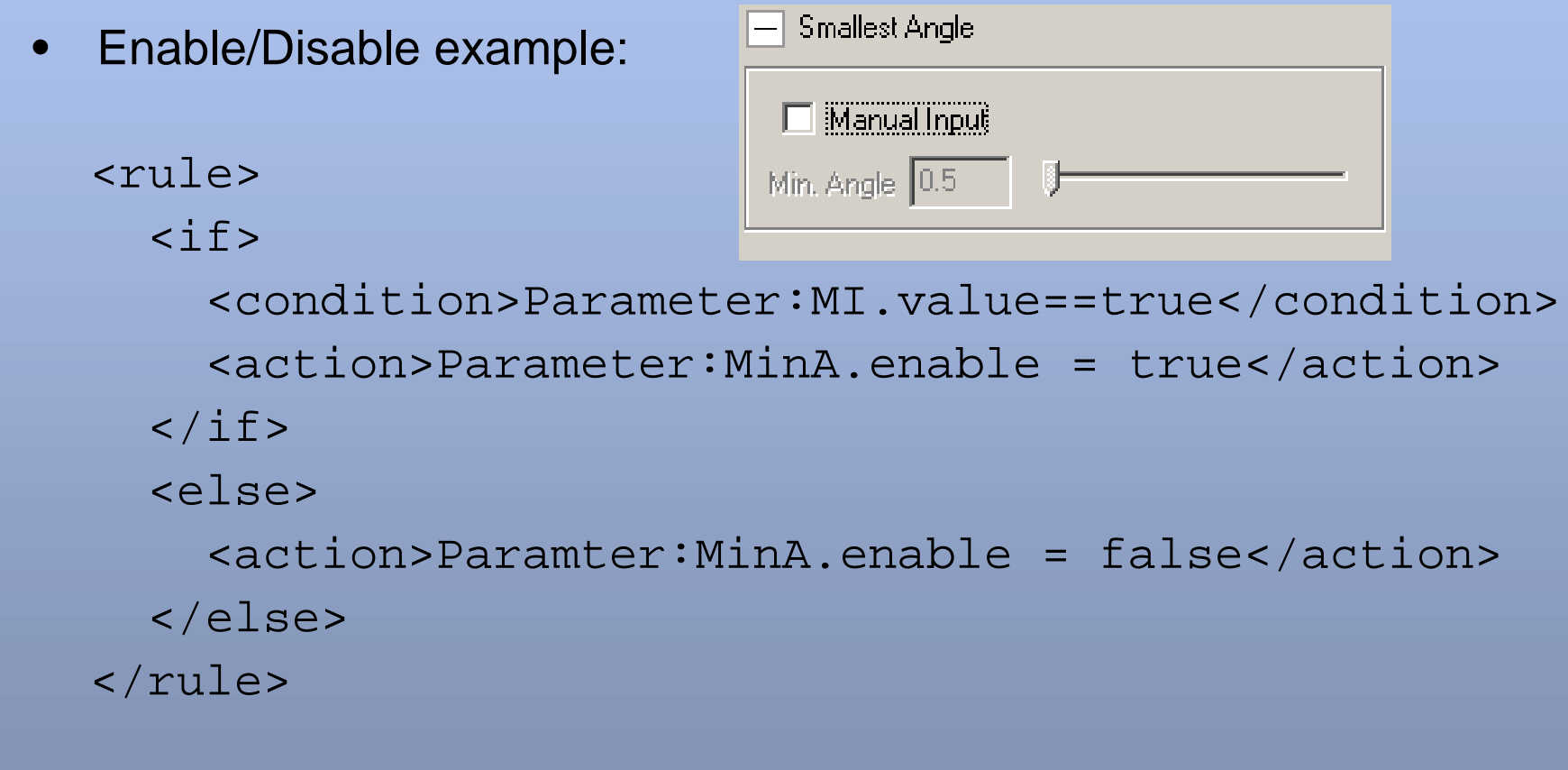

• Examples à see TestPanel in SimTest application

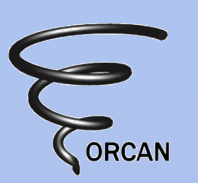

# GUI file <rules>: defer/trigger

• Defer/Trigger mechanism

If the defer flag of a parameter is set, the variable is not automatically updated. The variable is only updated when the trigger flag is set.

• Defer/Trigger example:

```
<action>Parameter:MinA.defer = true</action>
<rule>
<if>
<condition>Parameter:p1.value== 2, 4, "[3-9]",
3-4 OR (Parameter:p2.value LT Parameter:p3.value)
</condition>
<action>Parameter:MinA.trigger = true</action>
</if>
```

# OrcanWx

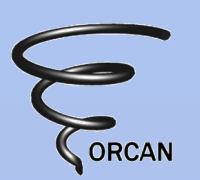

- based on wxWidgets ( à www.wxwidgets.org)
- 3 main OrcanWx classes:
  - 1. DynamicParameterPanel
    - Automatically manages all variables of a component's PropertyMap (ORCAN's reflexive container)
  - 2. DynamicParameterDialog
    - Like DynamicParameterPanel in a dialog
  - 3. DynamicLayout
    - Easy way to layout a group of child windows

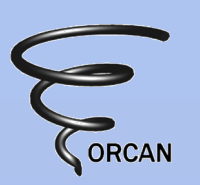

# **OrcanWx – Minimal Application**

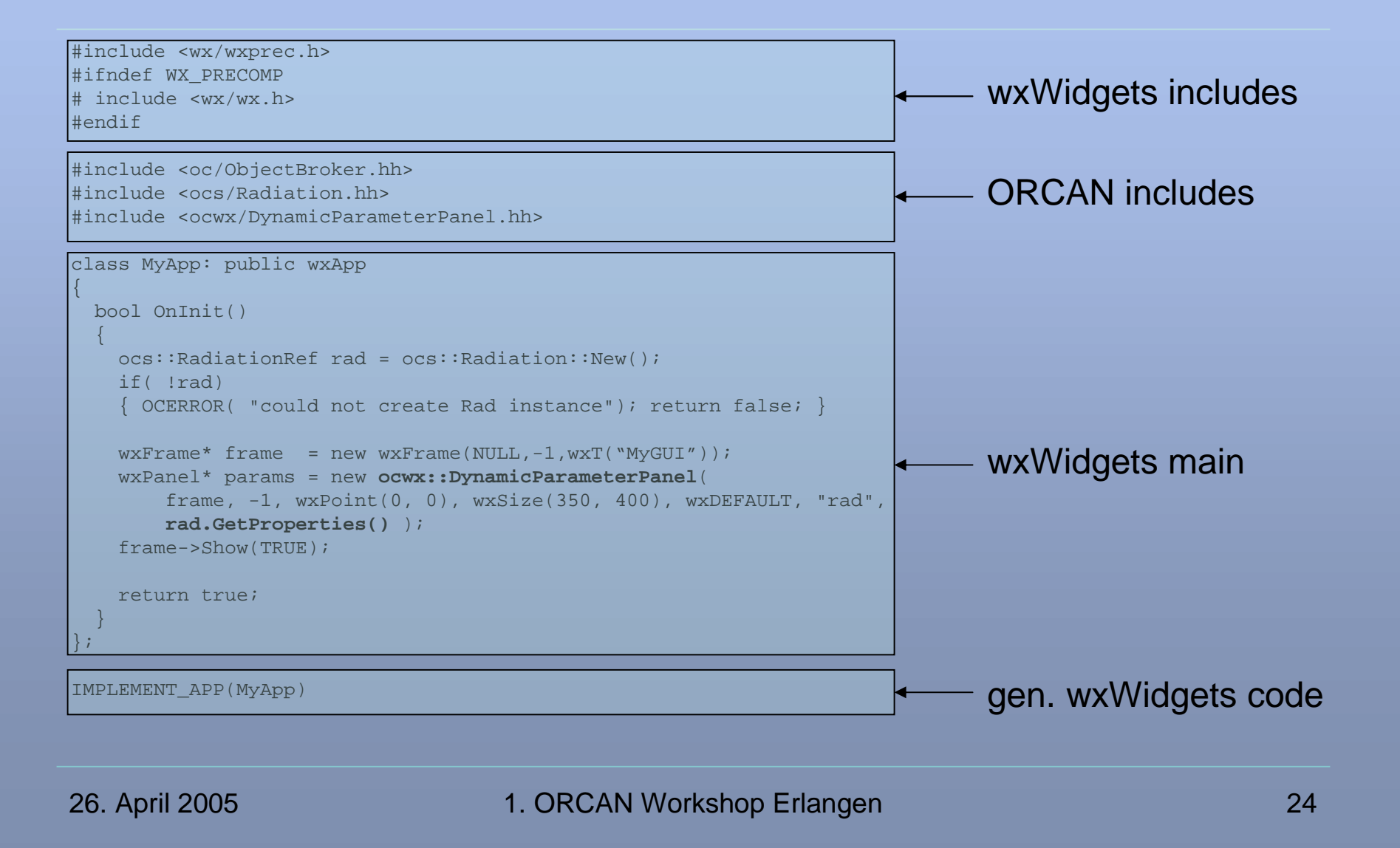

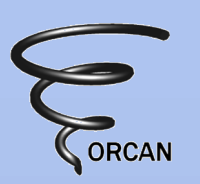

# **OrcanWx – Minimal Application**

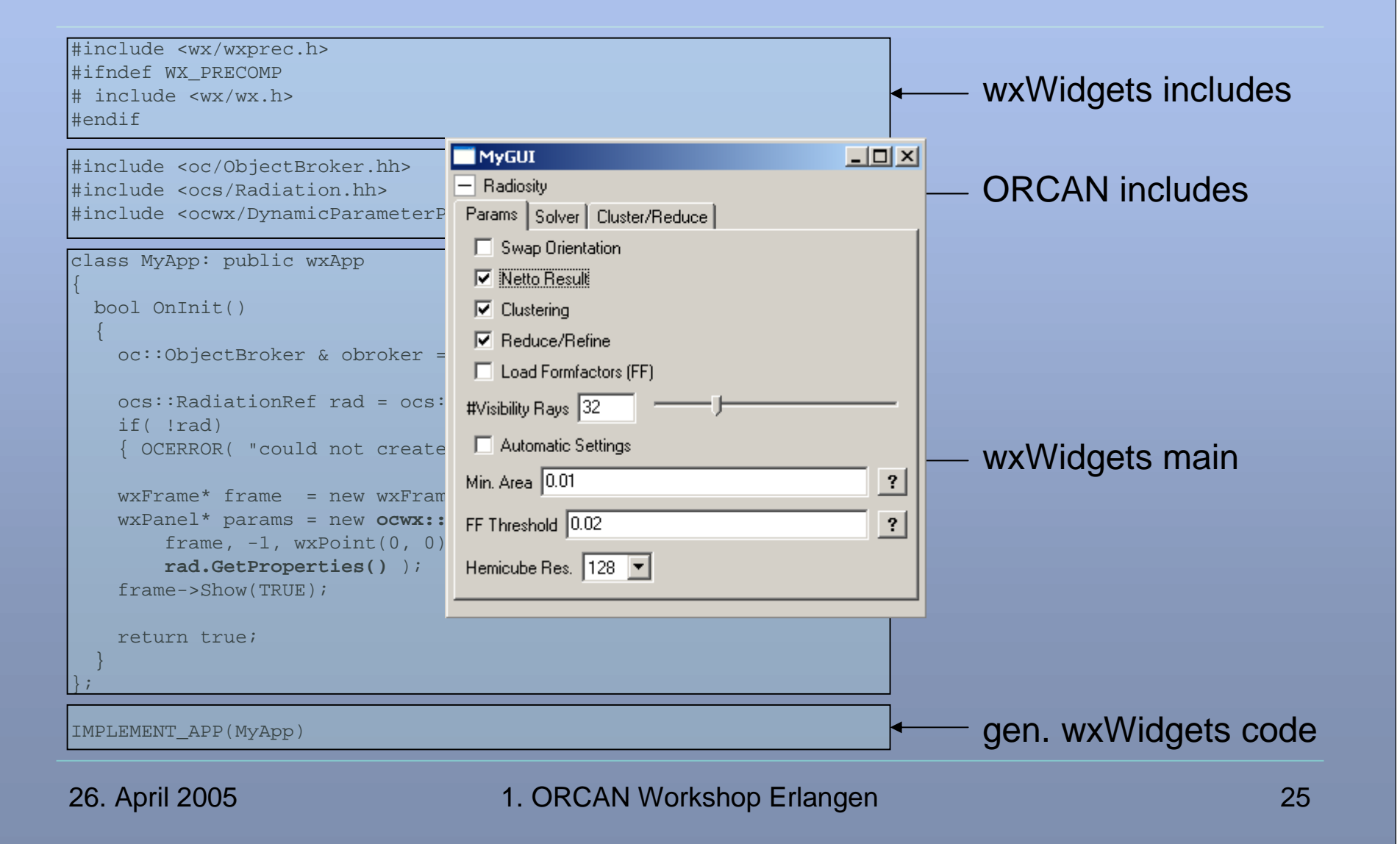

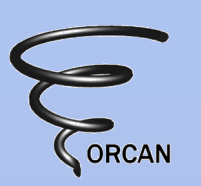

# **Runtime GUI Modification**

- All aspects of a GUI element (its state) can be manipulated by the components (value, enable, visible, readonly, domain, layout, notify, trigger, defer)
- The state of a GUI element is stored in an extra 'resource' attached to each parameter

```
• Example: set domain of a real 

std::stringstream contour_domain;

contour_domain << "<real><start>" << mMapScalarMin

<< "</start><end>" << mMapScalarMax

<< "</end><step>" <<

(mMapScalarMax-mMapScalarMin)/100.

<< "</step></real>" << std::ends;
```

```
GetProperties()["Parameter:ContourValue"].GetResource().SetStat
e( "domain", contour_domain.str() );
```

26. April 2005

### **GUI** Reference

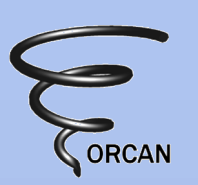

- doc/README\_GUI.txt
- SimTest's TestPanel —

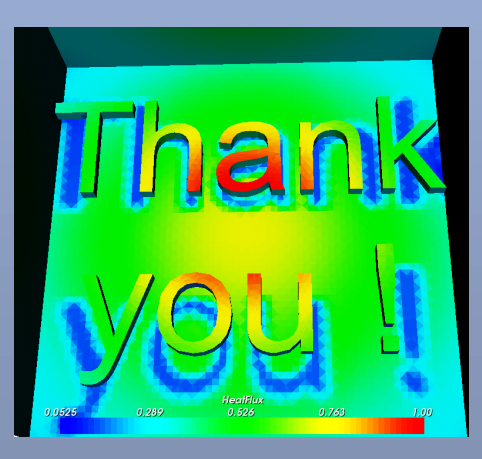

| prop map test dialog                                                                       |                    |        |    |                                              |                                |       | × |
|--------------------------------------------------------------------------------------------|--------------------|--------|----|----------------------------------------------|--------------------------------|-------|---|
| Numbers Integers Reals Integers I am Integer 2 5                                           | ; <b>,</b>         |        | ?  | Enums     testEnum     option 2     option 2 | 2 <b>-</b><br>2 <b>-</b><br>m2 |       |   |
| + Bools, Buttons and Bitgrou<br>Strings String Formula testString the initial value of the | DS<br>property     |        |    |                                              |                                |       | × |
| - <u>Table and files</u>                                                                   |                    |        |    |                                              |                                |       |   |
| File elements                                                                              | Table of basic ele | ements |    |                                              |                                |       | ? |
| Input file: .\File.cpp Browse                                                              |                    | ID     | on | username                                     | boundary                       | value | - |
| Save as                                                                                    | 1                  | Vol1   | -  | bla                                          | Dirichlet                      | 300   |   |
| Directory element                                                                          | 2                  | Vol2   |    | bla                                          | Dirichlet                      | 300   |   |
| Path                                                                                       | 3                  | Vol4   | Ц  | bla                                          | Dirichlet                      | 300   | - |
|                                                                                            |                    |        |    |                                              |                                | ▶     |   |

26. April 2005